学生証アップロード方法

JPOCUS 日本ポイントオブケア超音波学会 The Japan Society of Point-of-Care Ultrasound Office

## 学生の方は毎年度学生証の提出が必要です。下記手順に従い、学生証を提出してください。 学生の方が学生でなくなった場合は、次ページをご覧ください。

学生証アップロード

学生証面像を送信致しました。 承認処理を行いますので、今しばらくお待ち下さい

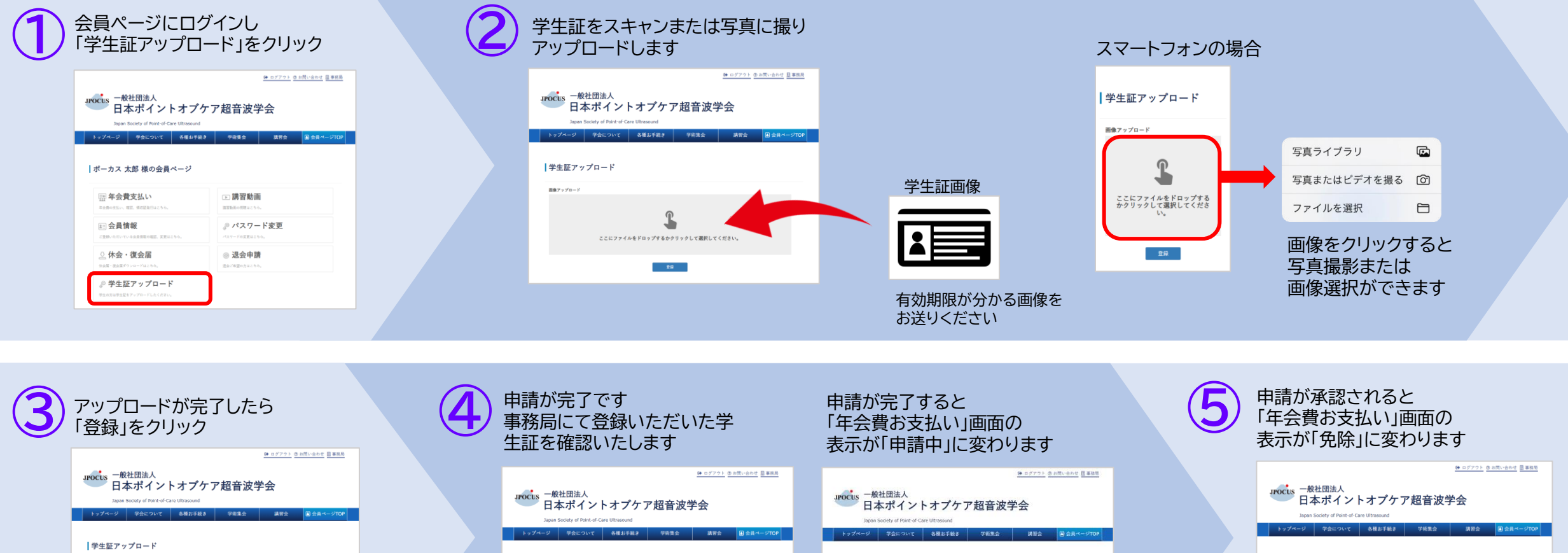

モネアップロード

28

## 年会費お支払い

2024年度 中國內容確認中 mite ※2024年2月7日まで(会員ページリニューアル剤)にお支払いいただいた年会費については、支払方法が「現金」と表示されます ご丁承ください。

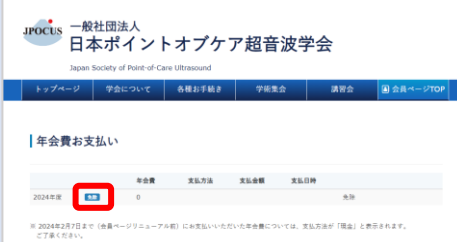

※承認まで最大2週間のお時間を 頂く場合がございます

学生でなくなった場合

JPOCUS 日本ポイントオブケア超音波学会 The Japan Society of Point-of-Care Ultrasound Office

## 学生の方が、卒業、退学等により学生でなくなった場合 その年度から年会費をお支払いいただく必要がございます。

| <ol> <li>会員ページにログインし</li> <li>「会員情報」をクリック</li> </ol> |                                         |                             | ● 基本情報の「編集」をクリック |                                                                            |                    |           |       |                                                    | 3                                                                                                    | urocus 一般社団法人<br>日本ポイントオフ                       | <u>● 05721 @ 1850.0011 @ 1888</u><br>プケア超音波学会 |                    |     |
|------------------------------------------------------|-----------------------------------------|-----------------------------|------------------|----------------------------------------------------------------------------|--------------------|-----------|-------|----------------------------------------------------|----------------------------------------------------------------------------------------------------|-------------------------------------------------|-----------------------------------------------|--------------------|-----|
|                                                      |                                         |                             | 1                | <u>@ ログアウト 参加問い会わせ 日東原局</u>                                                |                    |           |       |                                                    | Japan Society of Ford-of-Care Uttrasound<br>トップイージ 今点について 各種お手紙3 学術系会 国際会 (別会員ページ700)<br>会員ページ - 会員情報 |                                                 |                                               |                    |     |
|                                                      |                                         |                             |                  | JPOCUS 一般社団法人<br>日本ポイントオプケア超音波学会<br>Jean Society of Part-of-Care Utraseund |                    |           |       |                                                    |                                                                                                    |                                                 |                                               |                    |     |
|                                                      | トップページ 学会について 各種お手抜き<br>ポーカス 太郎 様の会員ページ | ) 学能集会 講習会 🗎 会員ページTO        |                  | ト・ブイージ 学会について 6種85芽植き 学務業会 選系会 図 会員パージ1000                                 |                    |           |       | 基本情報<br>メーホアドレス 会員<br>1000/de10050/up1/edd.com 020 | ・は必須項目です<br>会員専号<br>の2014                                                                             | 「職種」「所属施設」など<br>変更第所を修正し、「更新」をクリー               | パーシング                                         |                    |     |
|                                                      | (1) 年会費支払い<br>平台間のあい、第三、単位副系行はこちら。      | ▶ 講習動画<br>INTERSECTION 25 0 |                  | 基本情報                                                                       | ä+tää              |           |       |                                                    |                                                                                                    | <pre>xxxxxxxxxxxxxxxxxxxxxxxxxxxxxxxxxxxx</pre> | フリガナ(後)* フリガナ(&)*<br>パーカス タロワ<br>素年月日<br>     | タ天回川で19年0 天利」でノリノノ | ,,, |
|                                                      | <b>王</b> 会員情報                           | .◎ パスワード変更                  |                  | 소유동号<br>수요해외                                                               | 02014<br>          |           | 02014 |                                                    |                                                                                                    | 88.                                             |                                               |                    |     |
|                                                      | ご登録いただいている会員信頼の確認、実更はこちら。               | パスワードの変更はこちら、               |                  | f.E.                                                                       | ポーカス 太郎 (ポーカス タロウ) | ###<br>## | 02014 |                                                    |                                                                                                    | 71<br>500020-                                   | v<br>Satisfier                                |                    |     |
|                                                      | ◇ 休会・復会届                                | ◎ 退会申請                      |                  | メールアドレス                                                                    | E.e.               | 40.80     |       |                                                    |                                                                                                    | ポーカス大学                                          | 臣子郎                                           |                    |     |
|                                                      | 休会業・復会業ダウンロードはこちら。                      | 送会ご希望の方はこちら。                |                  | 10.11                                                                      | 学生                 | モデガロ      |       |                                                    |                                                                                                    | ✔ メーリングリストへの登録                                  |                                               |                    |     |
|                                                      |                                         | 生証アップロード                    |                  | 所属角纹                                                                       | ポーカス大学             | 1         | No. 1 |                                                    | ○学応集会や各種セミナーの開催業内などをお送りします。<br>※登まれれい場合も、学会業業に関するご案は事業はお送りいたします。                                      |                                                 |                                               |                    |     |
|                                                      | 型生の方は型生産をアップロードしたください。                  |                             | /                | 5 B                                                                        | 275                | メーリングリスト  | 21170 |                                                    |                                                                                                    | \$×V46                                          |                                               |                    |     |
|                                                      |                                         |                             |                  |                                                                            |                    |           |       |                                                    |                                                                                                    |                                                 |                                               |                    |     |

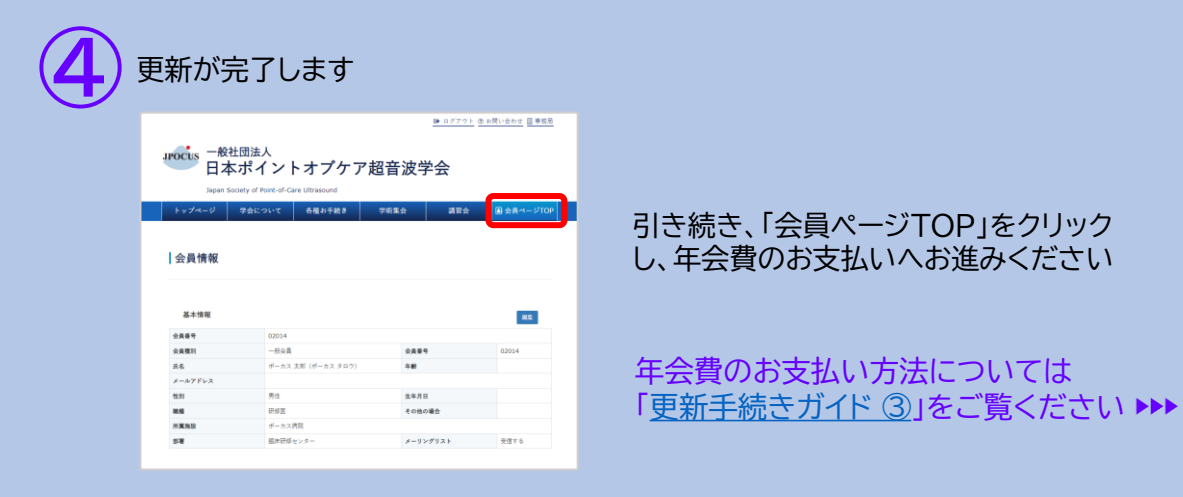